# Regístrese en SchoolCash En línea hoy

## Es rápido, fácil y gratis

Active una cuenta hoy para que pueda ser notificado por correo electrónico y pagar las cuotas de actividades escolares de su(s) hijo(s) en línea.

### Cómo registrarse

 Vaya a <u>https://mcpsmd.schoolcashonline.com/</u> y haga clic en **Registrarse**. Luego, haga clic en el botón verde

"Usar su cuenta de padre/tutor de MCPS"

- Inicie sesión con su cuenta de padre/tutor de MCPS.
  Si aún no te has registrado, sigue estos pasos:
- Haga clic en "Registrarse ahora"
- Ingrese la dirección de correo electrónico que tiene registrada en la escuela de su hijo (p. ej., correo electrónico de ParentVUE)
- Haga clic en el botón "Enviar código de verificación"
- Ingrese su código de verificación de su correo electrónico y haga clic en "Verificar código"
- Cree su contraseña para la cuenta.
- Ingrese Nombre y Apellido en los campos apropiados
- Haga clic en el botón "Crear"
- Regrese a <u>https://mcpsmd.schoolcashonline.com</u> e inicie sesión con la dirección de correo electrónico registrada y la contraseña que creó
- Responda "Sí" para recibir notificaciones por correo electrónico de nuevas tarifas relacionadas con la escuela asignadas a su estudiante.

#### Cómo agregar niños a su cuenta

#### Inicie sesión en **SchoolCash Online** : https://mcpsmd.schoolcashonline.com

- En la parte superior de la página, vaya a Mi cuenta.
- En el menú desplegable, seleccione Mis estudiantes .
- Haga clic para agregar un niño:
  - Escriba el nombre de su junta escolar.
  - Elige tu escuela de la lista.
  - Ingrese los detalles de su hijo, junto con el PIN que se le proporcionó por correo electrónico o postal.
  - Haga clic en Confirmar .
  - Si no puede encontrar el PIN de su estudiante, envíe un correo electrónico a: communitytechsupport@mcpsmd.org

#### Cómo hacer un pago

- Seleccione el artículo que desea comprar y haga clic en Agregar al carrito .
- Una vez que haya terminado de agregar artículos a su carrito, siempre revise el carrito .
- Haga clic en **Continuar** para realizar un pago.

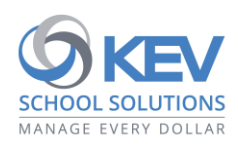

© 2021 Grupo KEV. Reservados todos los derechos. Los nombres de productos y empresas mencionados en este documento pueden ser marcas comerciales o marcas comerciales registradas de sus respectivos propietarios. Excepto errores y omisiones.